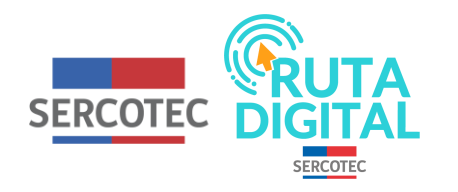

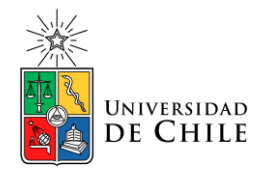

## **Tutorial**

## ¿Cómo recupero mi contraseña o email con el que me inscribí en la página de SERCOTEC?

En este tutorial veremos qué hacer si olvidaste la contraseña de tu cuenta SERCOTEC o el email con que te inscribiste.

1. Haz clic en Iniciar sesión

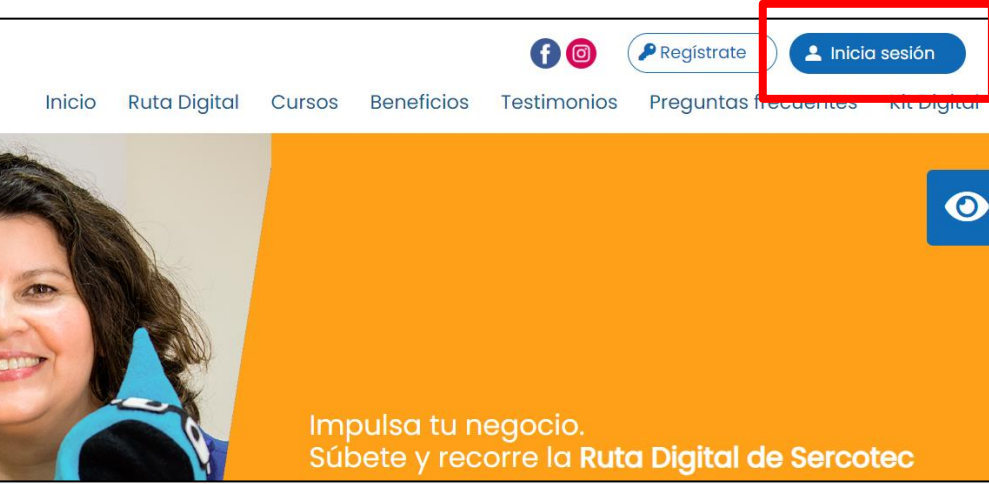

## 2. Debes poner tu rut y tu contraseña.

3. En el caso en que olvidaste tu contraseña. Haz clic en "¿Olvidaste tu contraseña? Cámbiala aquí".

| SERCOTEC                                                                    |   |
|-----------------------------------------------------------------------------|---|
| Iniciar sesión<br>RUN<br>-                                                  |   |
| ejemplo: 12345678-K                                                         | 6 |
| Contraseña                                                                  |   |
| Iniciar sesión                                                              |   |
| No tierco questo? Deglateto equí<br>¿Olvidaste tu contraseña? Cámbiala aquí |   |
| Conoce los beneficios de la ClaveÚnica                                      |   |

4. Ahora podrás recuperar tu contraseña. Debes escribir tu rut, tu email y hacer clic en "recuperar".

5. Con esta acción te llegará un email donde podrás cambiarla. Si no has recibido el correo para restablecer tu contraseña, revisa la carpeta de los correos no deseados o spam. El email puede estar allí.

| SERCOTEC Recu | perar Contraseña |
|---------------|------------------|
| • Rut:        |                  |
| • Email:      |                  |

Esta acción generará una nueva contraseña. Para solicitarla debe ingresar su RUT y el correo electrónico con el cual se registró. Si no lo recuerda, comuníquese con la oficina de Sercotec en su región.

Si no ha recibido un correo de confirmación en unos 15 minutos, revise su bandeja de correos no deseados (spam), ya que Hotmail y otras compañías pueden enviar nuestro email a esta carpeta.

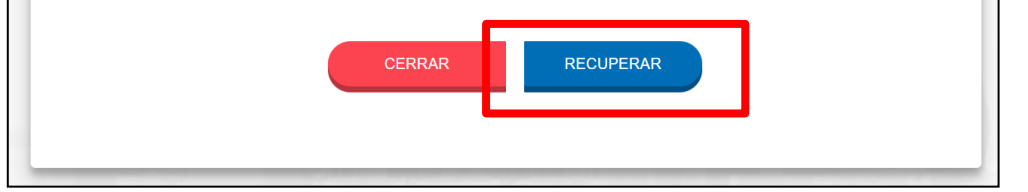

En el caso de que no recuerdes o no puedas ingresar con tu email, comunícate con la oficina de SERCOTEC en su región.

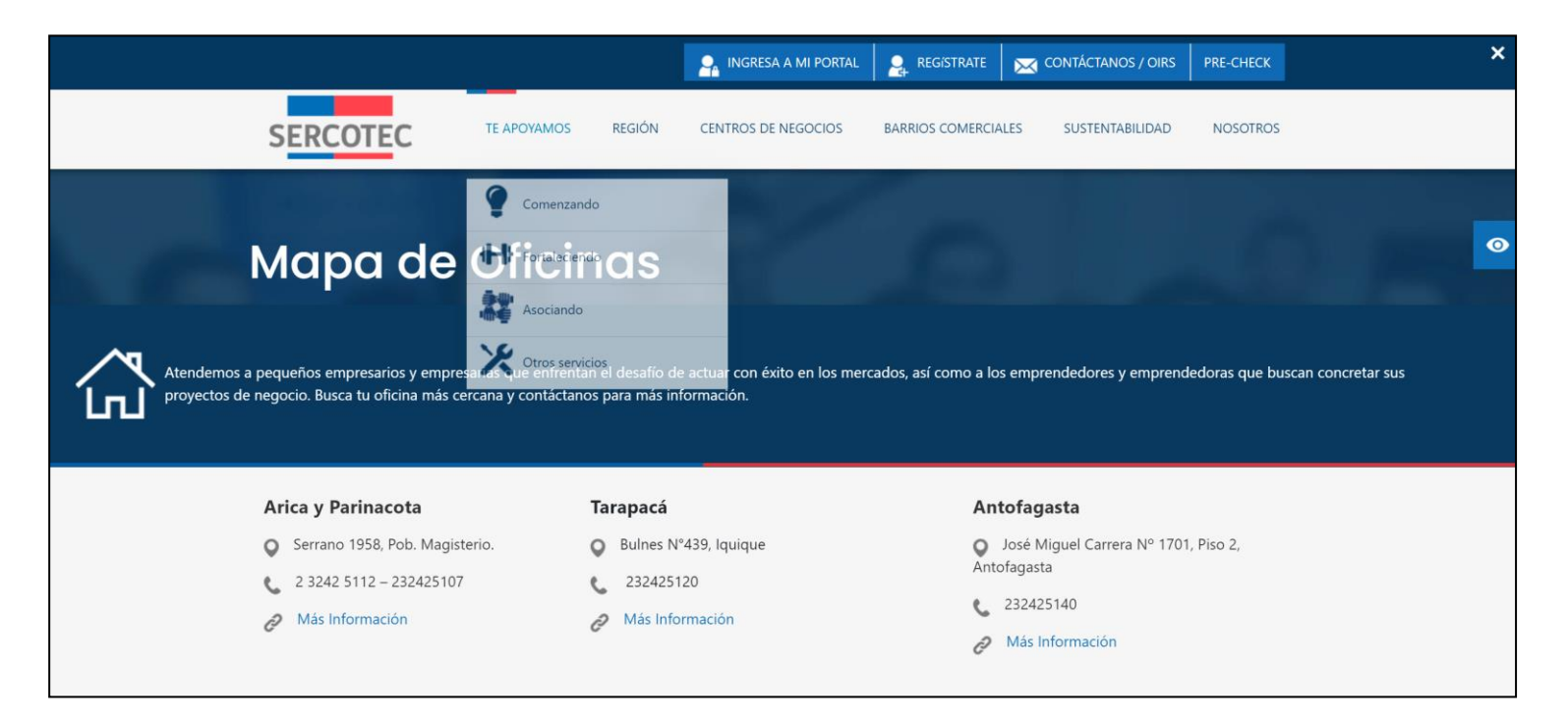

En el caso de que no puedas recuperar el email con el que te registraste en SERCOTEC, puedes hacerlo nuevamente seleccionando "¿No tienes cuenta? Registrate aquí".

| SERCOTEC                                             |     |
|------------------------------------------------------|-----|
| Iniciar sesión<br>RUN<br>-<br>ejemplo: 12345678-K    |     |
| Contraseña                                           | 198 |
| Iniciar sesión<br>¿No tienes cuenta? Regístrate aquí |     |
| Puedes iniciar sesión con ClaveÚnica:                |     |

Luego se te redirigirá a la página de inscripción de SERCOTEC, donde debes aceptar los términos y condiciones, y llenar tus datos personales para así obtener una nueva cuenta.

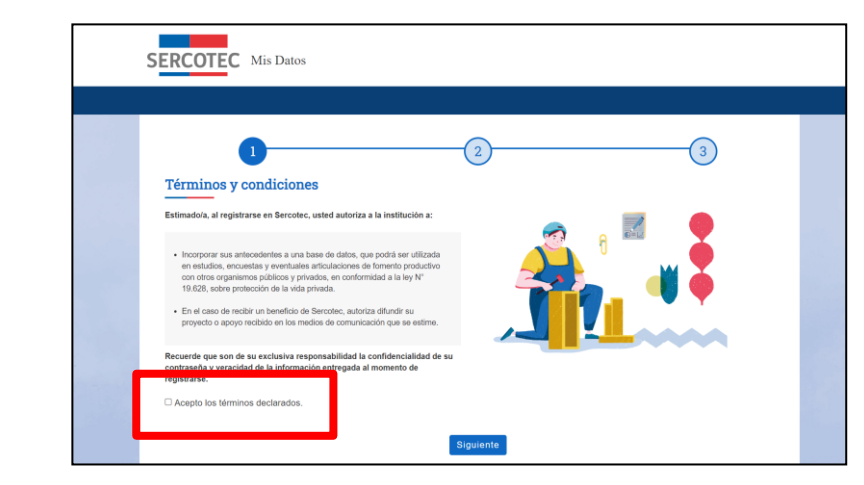

| 1                         | 2 3             |
|---------------------------|-----------------|
| Datos personales<br>Rut.* | 、 <u>。</u>      |
| Apellido paterno: *       |                 |
| Apellido materno: *       |                 |
| Región: * Seleccione      | v               |
|                           | Atrás Siguiente |

Finalmente, no olvides que también puedes ingresar a la página de SERCOTEC y a ruta digital con tu clave única.

¡Que nada te impida aprender junto a Ruta Digital!

| TY | SERCOTEC                                                                                                   |  |
|----|----------------------------------------------------------------------------------------------------|--|
|    | Iniciar sesión<br>RUN<br>-                                                                                 |  |
|    | ejemplo: 12345678-K                                                                                        |  |
|    | Contraseña                                                                                                 |  |
|    | Iniciar sesión                                                                                             |  |
|    | ¿No tienes cuenta? Regístrate aquí                                                                         |  |
|    | ¿Olvidaste tu contraseña? Cámbiala aquí                                                                    |  |
|    | Puedes micrar sesion con ClaveOnica.<br><u>()</u> Iniciar sesión<br>Conoce los beneficios de la ClaveÚnica |  |

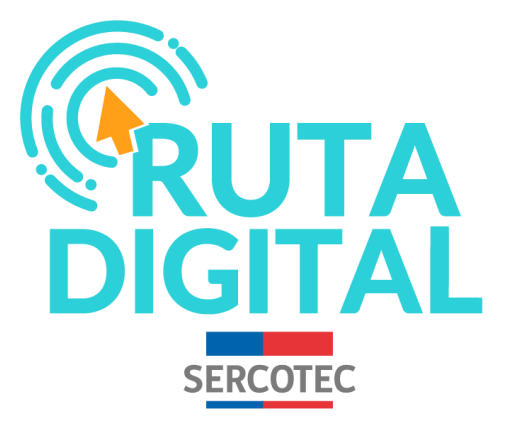

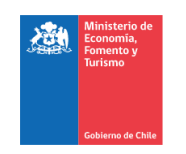

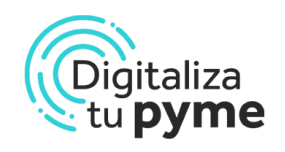

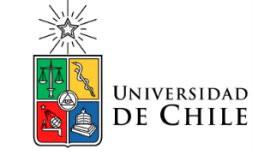